# LIGHTWARE

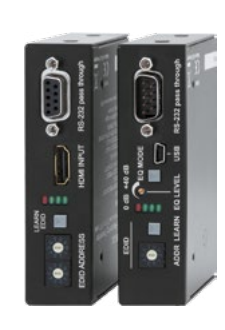

# **Quick Start Guide**

DVI-HDCP-TP-TX50, -TX100R DVI-HDCP-TP-RX50, -RX100R HDMI-TP-TX50, -TX100R, -TX200R HDMI-TP-RX50R, -RX100R, -RX100RA, -RX200R

#### Important safety instructions

Please read and keep the information in the attached safety instructions supplied with the product before start using the device.

#### Introduction

The Lightware HDMI- and DVI-HDCP-TP series extenders can transmit HDMI or DVI-D signals over two CATx cables. They fully support HDMI 1.3a signals with or without HDCP encryption. Most of the models support RS-232 transmission and HDMI-TP-RX100RA de-embeds digital audio from the HDMI stream and outputs via its S/PDIF connector.

#### Box contents

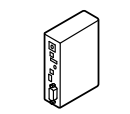

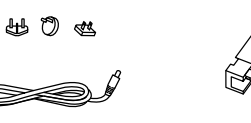

Extender unit

Additional jumper (red) for 12V DC power adaptor with interchangeable plugs remote power settings

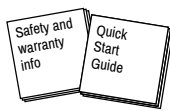

Safety and warranty info, **Quick Start Guide** 

# Powering on (only on RX/TX100-200 series)

- 1. After the system is complete, firstly connect the adaptor to the extenders then to the socket
- 2. At first the extenders display the firmware version using the the upper two LEDs. The following example shows this process for a firmware version of 1.2.4:
  - RED blinks once, short pause.
  - GREEN blinks two times, short pause.
  - GREEN blinks four times.
- 3. The attached source(s) and monitor(s) can be powered on.

If none of the LEDs light up upon power-up, the unit is most likely damaged and further use is not advised. Please contact support@lightware.eu.

# Adjusting the input equalization (only on RX100-200 series)

The amplitude of high frequency signals decreases after they pass through long distances in copper cables. To counter-act this phenomenon, the receiver amplifies the signal while maximizing the amplitude at a certain level. Two equalization modes are available: automatic and manual. The mode can be toggled by pressing the EQ MODE button.

**A** It is always advised to use the automatic mode and only adjust the equalization manually if the auto mode does not give a good result.

# Serial Port (only on RX/TX100-200 series)

A serial device can be connected to the RS-232 port to use the serial data pass-through function of the RX-TX pairs. This option is useful e.g. to connect touch panel control devices.

#### Front and rear views - Transmitter

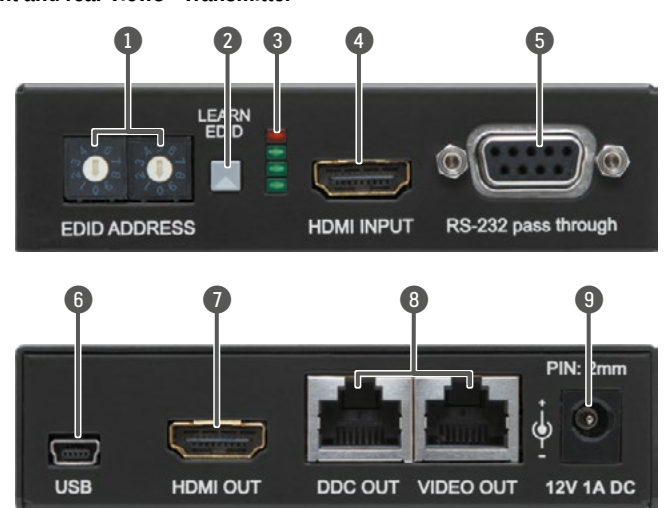

• For lower resolutions, with a maximum pixel clock frequency of 165 MHz and if RS-232 transmission and remote power is not necessary, one CAT cable is enough - connected to VIDEO OUT.

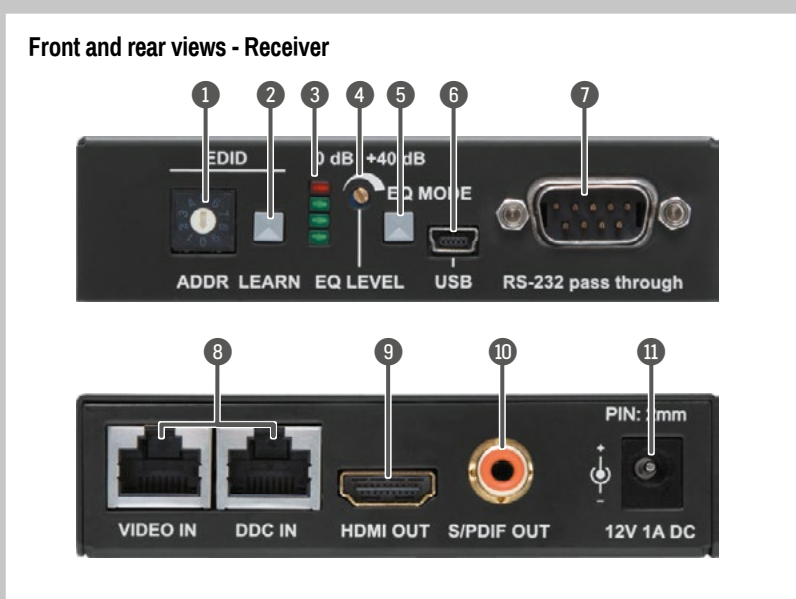

A The extenders do not have networking capabilities. Do not connect the RJ45 ports of the extenders to a Local Area Network device or a PC. Doing so may damage the unit!

## EDID memory (valid for TX100 and TX200R devices)

- Address #00: copy of the last attached monitor's EDID from local HDMI/DVI OUT.
- Address #01..#49: factory preset EDIDs suporting various embedded audio formats.
- Address #51..#99: user programmable EDID memory.

#### Selecting and EDID

1. Turn the EDID ADDRESS rotary switches to the desired position. Use a flat head screwdriver to change the address. The left 206 switch sets the tens value, the right switch gives the ones value of the EDID.

• Avoid the use of keys, coins, knives and other sharp objects.

- 2. The EDID Status LEDs provide feedback in SECONDARY (BLINKING) mode.
- 3. Now the selected EDID is reported at the HDMI/DVI INPUT.

#### Learning EDID

- 1. To see EDID status, check if the Status LEDs are in SECONDARY (BLINKING) mode.
- 2. Turn the EDID ADDRESS rotary switches to the desired position (addresses #51..#69).
- Connect the sink device to the HDMI/DVI OUT.
- 4 Press and hold the LEARN button for approximately 2 seconds.
- 5. The EDID Status LEDs provide feedback in SECONDARY (BLINKING) mode:
  - Red blinking: the learn process failed from DDC OUT.
  - Green blinking: the learn process was successful from DDC OUT.

**1** RX100R, RX100RA and RX200R devices contains EDID management feature with lower possibilites but the process is the same as above described.

#### Legend - Transmitter

| 0 | EDID<br>rotary switches | The rotary switches select one of the EDID memory addresses.                                                                                       |
|---|-------------------------|----------------------------------------------------------------------------------------------------|
| 2 | Learn button            | Stores the EDID of the display device attached to the output<br>in the selected memory address, or toggle LED functions.                           |
| 3 | Status LEDs             | The LEDs give feedback about the state of units and video signal.                                                                                  |
| 4 | HDMI input              | Connect one HDMI cable between the HDMI source and the transmitter unit.                                                                           |
| 6 | RS-232 port             | 9-pole D-sub female connector. Connect a serial cable between the transmitter unit and the desired serial device.                                  |
| 6 | USB port                | USB interface for firmware upgrade and LDC connection.                                                                                             |
| 0 | HDMI output             | Connect one HDMI cable between the local display device<br>and the transmitter unit.                                                               |
| 8 | CATx outputs            | Connect one or two CATx cables between the transmitter<br>and the receiver (or Lightware Hybrid Matrix equipped with<br>twisted pair input cards). |
| 9 | DC 12V input            | Connect the output of the supplied 12V DC power adaptor<br>or use Lightware's rack mountable power supply unit.                                    |

| Legend - Receiver |                            |                                                                                                    |  |  |  |  |  |
|-------------------|----------------------------|----------------------------------------------------------------------------------------------------|--|--|--|--|--|
| 0                 | EDID rotary<br>switch      | The rotary switch selects one of the EDID memory addresses.                                                                                          |  |  |  |  |  |
| 2                 | Learn button               | Stores the EDID of the display device attached to the output in the selected memory address, or toggle LED functions.                                |  |  |  |  |  |
| 3                 | Status LEDs                | The LEDs give feedback about the state of units and video signal.                                                                                    |  |  |  |  |  |
| 4                 | EQ level adjust            | The potentiometer can be used to precisely set the right amount of equalization in manual EQ mode.                                                   |  |  |  |  |  |
| 6                 | EQ mode<br>selector button | Toggles between automatic and manual EQ mode. The EQ mode status LEDs indicate which mode is currently active.                                       |  |  |  |  |  |
| 6                 | USB port                   | USB interface for firmware upgrade and LDC connection.                                                                                               |  |  |  |  |  |
| 0                 | RS-232 port                | 9-pole D-sub male connector. Connect a serial cable between the transmitter unit and the desired serial device.                                      |  |  |  |  |  |
| 8                 | CATx input                 | Connect one or two CATx cable(s) between the trasmitter<br>and the receiver (or Lightware Hybrid Matrix equipped with<br>twisted pair output cards). |  |  |  |  |  |
| 9                 | HDMI output                | Connect one HDMI cable between the local display device and the transmitter unit.                                                                    |  |  |  |  |  |
| 0                 | S/PDIF output              | Standard RCA receptacle for digital coaxial audio output.                                                                                            |  |  |  |  |  |
| 1                 | DC 12V input               | Connect the output of the supplied 12V DC power adaptor or use Lightware's rack mountable power supply unit.                                         |  |  |  |  |  |

## Remote powering

A Please check the DC power settings in TP extenders before they are switched on. In the case of wrong jumper setting devices may be damaged!

Power source can be set by jumper for local supply with plug-in adapter, or for remote supply through TP CATx cable. The extenders are able to receive and/or send power.

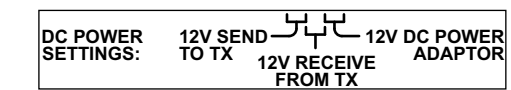

When the remote power feature is used, check the settings both ends of the TP line.

A Never send power towards Lightware Matrix IO cards from TP extender units.

12V DC POWER ADAPTOR' is the default setting of the jumper. If no jumper is placed on the pins, the extender cannot be powered on.

## Jumper configurations

| Setting on the RX           | Setting on the TX / Output Board |
|-----------------------------|----------------------------------|
| only local adaptor          | only local adaptor               |
| local adaptor + remote send | only remote receive from RX      |
| only remote receive from TX | local adaptor + remote send      |
| only local adaptor          | PWR ★ 12V DC not connected to OB |
| only remote receive from OB | PWR→112V DC connected to OB      |

#### Status LEDs

|      | RX100RA, RX200R and RX200R                     |                                                                                |  |      |
|------|------------------------------------------------|--------------------------------------------------------------------------------|--|------|
|      | ON                                             | BLINKING                                                                       |  | LED2 |
| LED1 | HDCP-encrypted content                         | Selected EDID is invalid                                                       |  | LED3 |
| LED2 | HDMI signal is present                         | Selected EDID is valid                                                         |  | LED4 |
| LED3 | Signal detected                                | Hotplug detected on HDMI OUT(1)                                                |  |      |
| LED4 | RX: Auto EQ mode is ON<br>TX: Source connected | RX100: -<br>RX200: Hotplug detected on OUT2<br>TX200: Hotplug detected on CATx |  |      |

|      | RX100R                   |                          | TX100R                   |                       |  |
|------|--------------------------|--------------------------|--------------------------|-----------------------|--|
|      | ON                       | BLINKING                 | ON                       | BLINKING              |  |
| LED1 | Manual cable<br>EQ is ON | Firmware<br>main version | Selected EDID is invalid | EDID learn<br>failure |  |
| LED2 | Auto cable<br>EQ is ON   | Firmware<br>sub version  | Selected EDID is valid   | EDID learn<br>success |  |
| LED3 | Signal detected          | -                        | Hotplug detected         | -                     |  |
| LED4 | Hotplug detected         | -                        | Source connected         | -                     |  |

1 LED functions (ON/BLINKING) can be toggled by pressing the LEARN button.

#### Maximum twisted pair distances

|                   | Pixel              | RX/TX50 series |             |               | RX/TX100-200 series |             |               |
|-------------------|--------------------|----------------|-------------|---------------|---------------------|-------------|---------------|
| Resolution        | clk freq.<br>(MHz) | Cat5e<br>UTP   | Cat6<br>FTP | Cat7<br>S/FTP | Cat5e<br>UTP        | Cat6<br>FTP | Cat7<br>S/FTP |
| 640x480           | 25.2               | 60 m           | 75 m        | 85 m          | 65 m                | 75 m        | 80 m          |
| 800x600           | 40.0               | 60 m           | 65 m        | 75 m          | 65 m                | 70 m        | 75 m          |
| 1024x768          | 65.0               | 55 m           | 65 m        | 75 m          | 60 m                | 65 m        | 75 m          |
| 1280x720p         | 74.4               | 55 m           | 65 m        | 75 m          | 60 m                | 65 m        | 75 m          |
| 1920x1080i        | 74.4               | 50 m           | 65 m        | 75 m          | 60 m                | 65 m        | 75 m          |
| 1280x1024         | 108.2              | 50 m           | 65 m        | 70 m          | 50 m                | 65 m        | 70 m          |
| 1400x1050         | 122.1              | 45 m           | 65 m        | 70 m          | 40 m                | 65 m        | 70 m          |
| 1920x1080p        | 149.1              | 30 m           | 55 m        | 65 m          | 30 m                | 60 m        | 65 m          |
| 1920x1200p        | 153.4              | 30 m           | 55 m        | 65 m          | 20 m                | 60 m        | 65 m          |
| 1600x1200         | 162.4              | 30 m           | 45 m        | 55 m          | NR*                 | 55 m        | 65 m          |
| 1920x1080p 30 bit | 186.3              | 20 m           | 25 m        | 35 m          | NR*                 | 50 m        | 60 m          |
| 1920x1080p 36 bit | 223.6              | 10 m           | 15 m        | 20 m          | NR*                 | 20 m        | 20 m          |

\* NR: Not recommended.

• The vertical frequency for all resolutions is 60 Hz.

#### Further information

The Product brief and further information is available at www.lightware.eu. See the Downloads section on the website of the product.

Contact us

sales@lightware.eu

+36 1 255 3800

#### support@lightware.eu +36 1 255 3810

Lightware Visual Engineering LLC. Peterdy 15, Budapest H-1071, Hungary

> Doc. ver.: 2.0 19200016

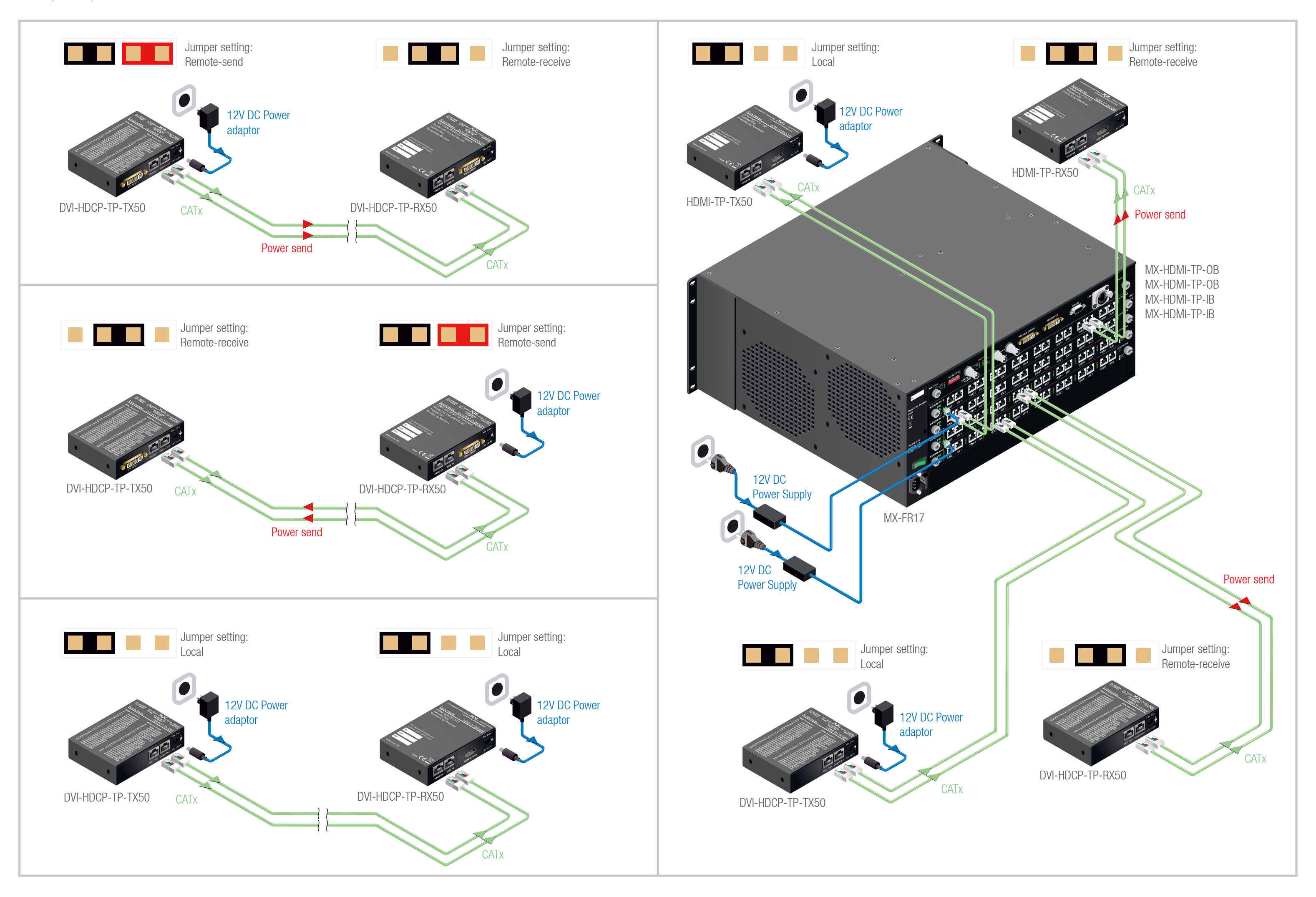